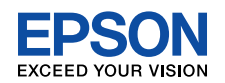

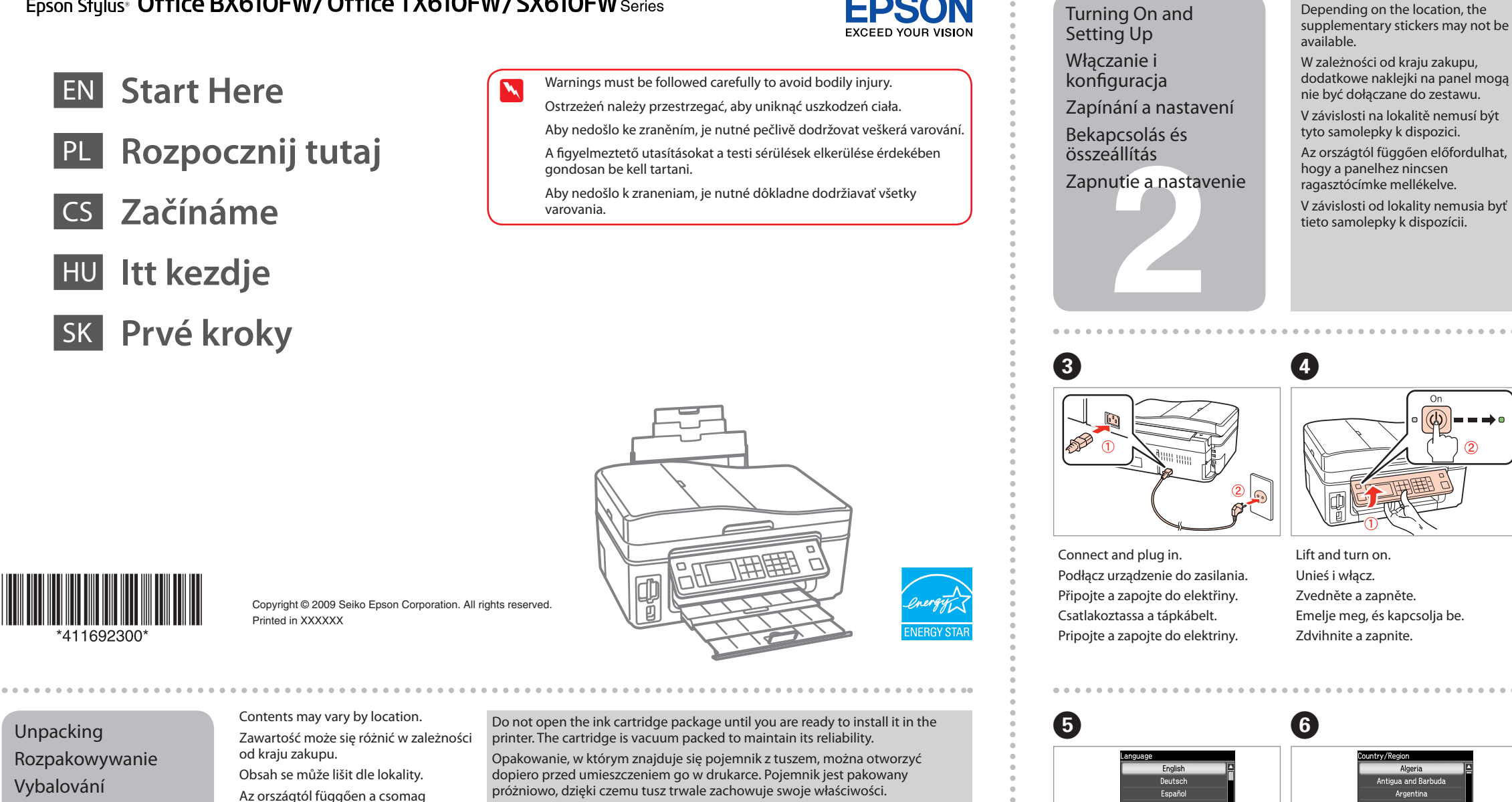

Obal inkoustové kazety neotvírejte, dokud nebudete připraveni ji nainstalovat do tiskárny. Pro zajištění spolehlivosti je kazeta vakuově balená.

Ne bontsa ki a tintapatron csomagolását addig, amíg készen nem áll a patron nyomtatóba történő beszerelésére. A patron vákuumcsomagolása a hosszú eltarthatóságot és a patron megbízhatóságát biztosítja.

Nerozbaľujte atramentovú kazetu, kým ju nebudete vkladať do tlačiarne. Kazeta je vákuovo balená, aby si zachovala svoju trvanlivosť.

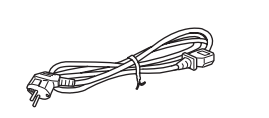

Kicsomagolás

Vybaľovanie

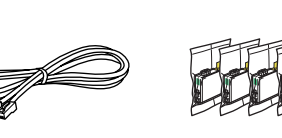

tartalma eltérő lehet.

Obsah sa môže líšiť podľa lokality.

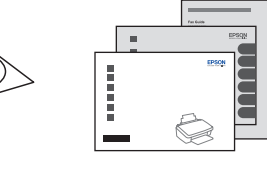

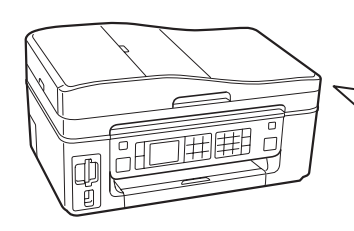

Remove all protective materials. Należy usunąć wszystkie materiały ochronne. Odstraňte veškerý ochranný materiál. Távolítson el minden védőanyagot. Odstráňte všetok ochranný materiál.

12:03 AM Enter the date. Podaj datę. Zadejte datum. Írja be a dátumot. Zadajte dátum.

Select a language.

Válasszon ki egy nyelvet.

20<mark>0</mark>9.01.0

Wybierz język.

Zvolte jazyk.

Zvoľte jazyk.

. . .

9

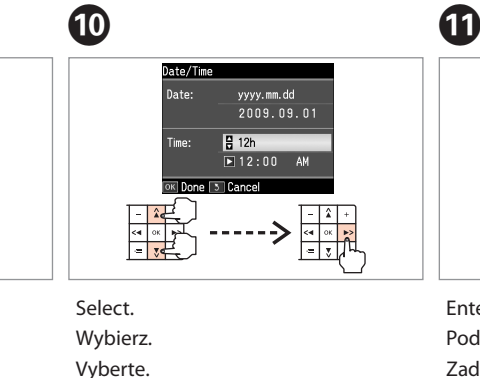

Select.

Wybierz.

Vyberte.

Vyberte.

Válassza ki

Válassza ki.

Vyberte.

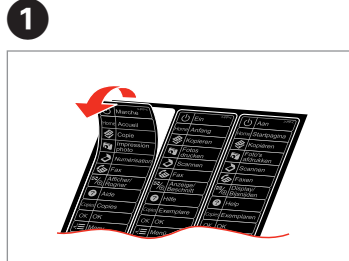

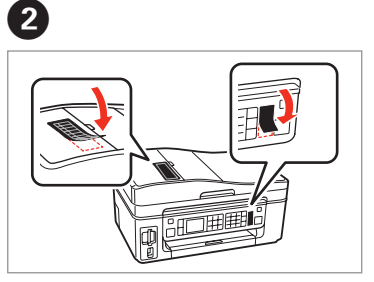

- Peel off. Odczep naklejke. Odlepte ochranný papír.
- Húzza le.
- Odlepte ochranný papier.
- Stick. Przyklej. Přilepte. Ragassza fel Prilepte.
- To lower, pull lever on rear of control panel until it clicks, and then lower.
- W celu opuszczenia, pociągnij dźwignie z tyłu panelu sterowania (do słyszalnego kliknięcia) i opuść.
- Chcete-li spustit, zatáhněte za páčku na zadní straně ovládacího panelu, až cvakne, a poté spusťte.
- A leengedéshez húzza meg kattanásig a kezelőpanel hátulján lévő kart, majd engedje le a panelt.
- Ak chcete ovládací panel sklopiť, ťahajte za páčku na jeho zadnej strane, kým nezačujete kliknutie, a potom panel sklopte.

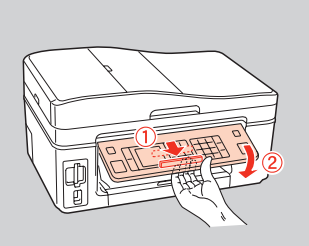

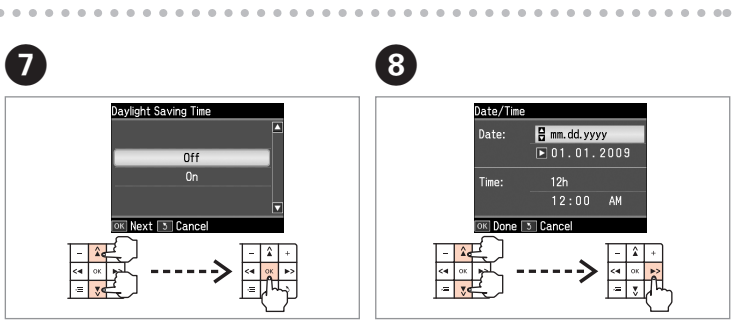

Select. Wybierz.

- Vyberte. Válassza ki
- Vyberte.

Select date and time format. Wybierz format daty i godziny. Zvolte formát data a času. Válassza ki az idő- és dátumformátumot. Vyberte formát dátumu a času.

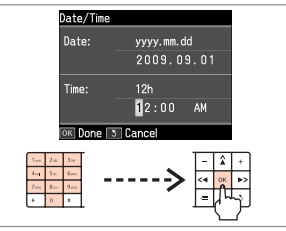

- Enter the time. Podaj godzinę.
- Zadejte čas. Írja be a pontos időt.
- Zadajte čas.

12

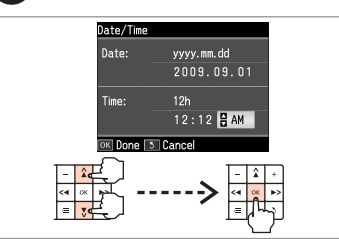

. . . . . . . . . . . . . . . . .

Select. Wybierz. Vyberte. Válassza ki. Vyberte.

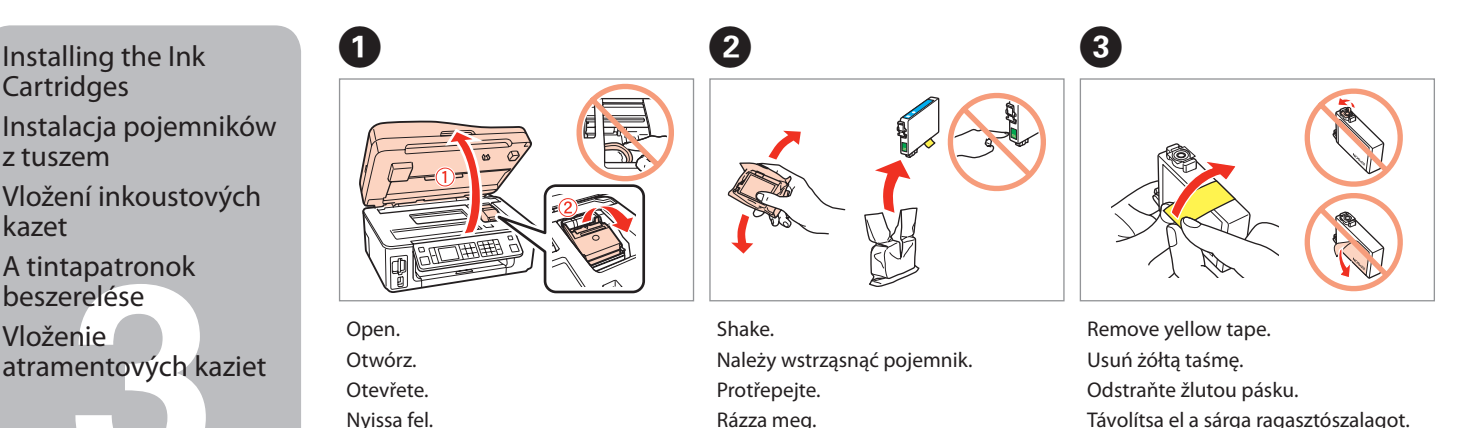

Pretrepte.

Távolítsa el a sárga ragasztószalagot. Odstráňte žltú pásku.

. . . . . . . . . . . . . . . .

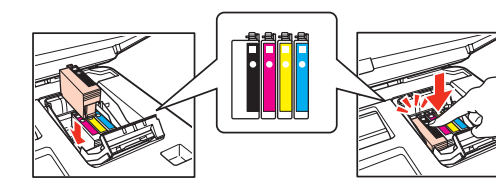

Install. Zainstaluj Nainstalujte. Helyezze be. Nainštalujte.

7

kazet

(4

Otvorte.

Press (click). Dociśnij pojemnik w uchwycie ("kliknięcie"). Stiskněte (cvakne). Nyomja be (kattanásig). Stlačte (cvakne).

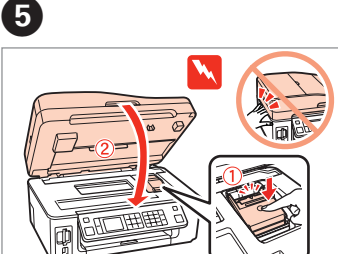

Close. Zamknij pokrywę urządzenia. Zavřete. Zárja be. Zatvorte

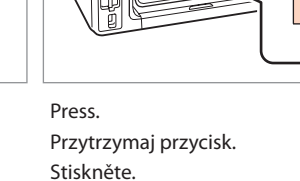

Nyomja meg.

Stlačte.

6

The ink cartridges first installed in your printer will be partly used to charge the print head. These cartridges may print fewer pages compared to subsequent ink

Tusz z pierwszych pojemników zainstalowanych w drukarce zostanie częściowo wykorzystany do napełnia głowicy drukującej. Może to spowodować wydrukowanie mniejszej ilości stron niż w przypadku tuszy z kolejnych pojemników.

První inkoustové kazety vložená do tiskárny se částečně spotřebuje k doplnění inkoustu do tiskové hlavy. S těmito inkoustovými kazetami možná vytisknete méně stránek, než s dalšími kazetami.

A nyomtatóba először behelyezett tintapatronok részben a nyomtatófej feltöltésére lesznek elhasználva. Ezek a patronok a későbbiekben behelyezett patronokhoz képest kevesebb lap nyomtatására lehetnek alkalmasak.

Prvá atramentová kazeta vložená do tlačiarne sa čiastočne spotrebuje na doplnenie atramentu do tlačovej hlavy. Je možné, že tieto kazety vytlačia menší počet strán v porovnaní s následnými atramentovými kazetami.

> See the Fax Guide for details on connecting a phone or answering machine

Aby uzyskać szczegółowe informacje dotyczące podłączania telefonu i automatycznej sekretarki, patrz Instrukcja obsługi faksu

Podrobnosti týkající se připojení telefonního kabelu nebo záznamníku naleznete v Příručce pro faxování. Telefon vagy üzenetrögzítő csatlakoztatásával kapcsolatos

tájékoztatásért tanulmányozza a Fax útmutatót. Podrobnosti o zapojení telefónu alebo záznamníka nájdete

v príručke Sprievodca faxom.

Selecting the **Connection Type** Wybieranie typu połaczenia Volba typu připojení A kapcsolat típusának kiválasztása

Výber typu pripojenia

For Wi-Fi and network connection, see the Wi-Fi/Network Setup Guide. For USB wired connection, go to the next section.

Aby uzyskać informacje dotyczące połączeń Wi-Fi i sieciowych, patrz Wi-Fi/ Przewodnik ustawienia sieci. Aby uzyskać informacje o połączeniu kablem USB, przejdź do następnej części.

Podrobnosti týkající se připojení Wi-Fi nebo síťového připojení naleznete v Příručce pro konfiguraci sítě/Wi-Fi. V další části naleznete pokyny pro připojení kabelem přes USB port.

A Wi-Fi és hálózati kapcsolat tekintetében tanulmányozza a Wi-Fi/hálózat beállítási útmutatót. A vezetékes USB kapcsolat tekintetében tanulmányozza a következő részt.

Informácie o pripojení Wi-Fi alebo sieťového pripojenia nájdete v príručke Sprievodca inštaláciou bezdrôtovej siete/siete ethernet. Informácie o drôtovom pripojení USB nájdete v nasledujúcej časti.

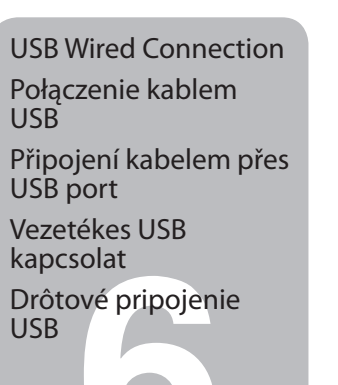

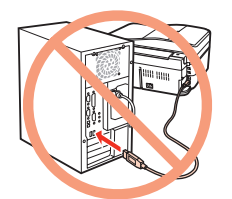

során.

🛞 Unblock

If you want to load paper during installation of the software, see the Basic Operation Guide

Jeśli chcesz załadować papier podczas instalacji oprogramowania, patrz Przewodnik po podstawowych funkcjach.

Chcete-li během instalace softwaru založit papír, podrobnosti naleznete v Základní uživatelské příručce.

Ha papírt szeretne betölteni a szoftver telepítése közben, tanulmányozza az Alapvető műveletek útmutatót.

Ak chcete doplniť papier počas inštalácie softvéru, pozrite si Príručku pre základnú prevádzku.

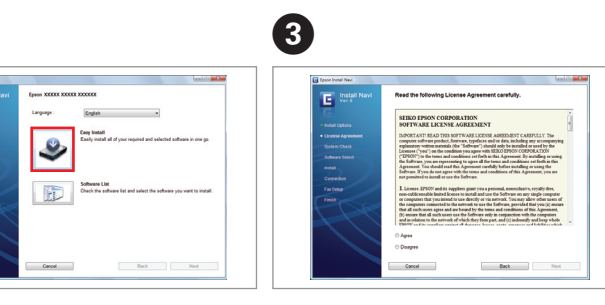

Select a language. Wybierz język. Zvolte jazyk. Válasszon ki egy nyelvet. Zvoľte jazyk.

2

Follow the instructions Postępuj zgodnie ze wskazówkami. Postupujte podle pokynů. Kövesse az utasításokat. Postupujte podľa pokynov.

Connecting the Phone Cable

Wait about 2.5 min.

Poczekaj około 2,5 min.

Počkejte asi 2,5 minuty.

Počkajte asi 2,5 minúty.

Várjon kb. két és fél percet.

Podłączanie kabla telefonicznego

Připojení telefonního kabelu

A telefonkábel csatlakoztatása

Zapojenie telefónneho kábla

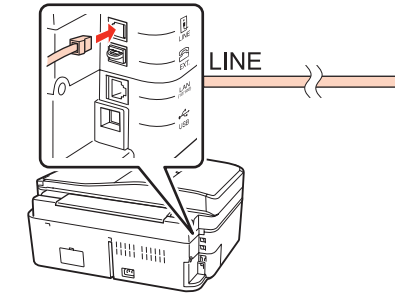

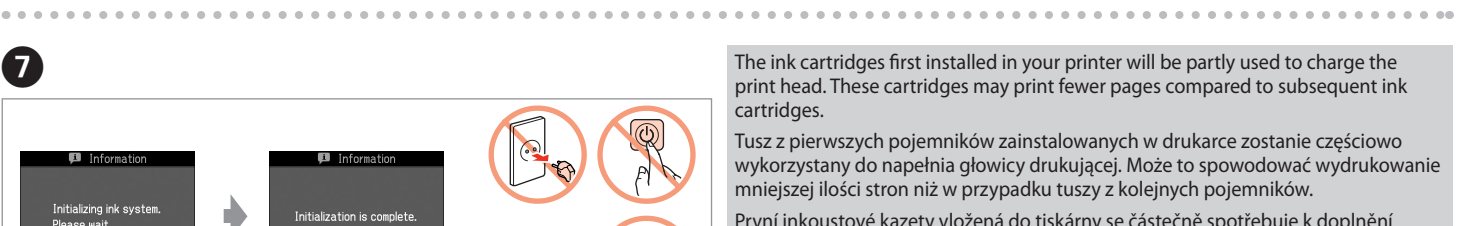

Ê

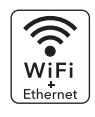

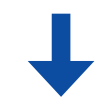

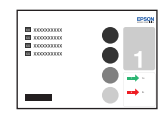

## Do not connect the USB cable until you are instructed to do so. Nie podłączaj kabla USB, dopóki nie zostaną wyświetlone odpowiednie instrukcje. Kabel USB nepřipojujte, dokud to není uvedeno v pokynech.

Ne csatlakoztassa az USB kábelt amíg erre utasítást nem kap a telepítés

Kábel USB nepripojujte, kým to nebude uvedené v pokynoch.

If the Firewall alert appears, allow access for Epson applications.

Jeśli zostanie wyświetlone ostrzeżenie zapory sieciowej, zezwól na dostęp aplikacji firmy Epson.

Pokud se objeví výstraha brány firewall, povolte přístup k aplikaci Epson. Ha a tűzfallal kapcsolatos figyelmeztetés jelenik meg, akkor engedélyezze az Epson alkalmazások hozzáférését.

Ak sa objaví výstražné okno brány firewall, povoľte prístup pre aplikácie firmy Epson.

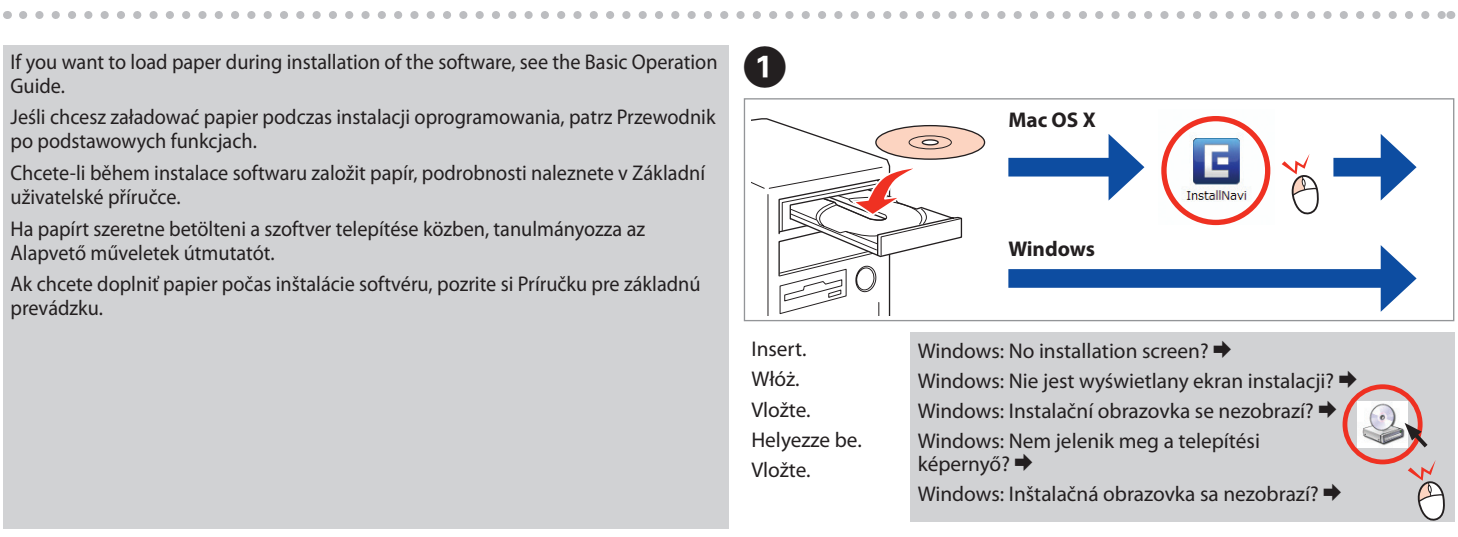

. . . . . . . . . .

5

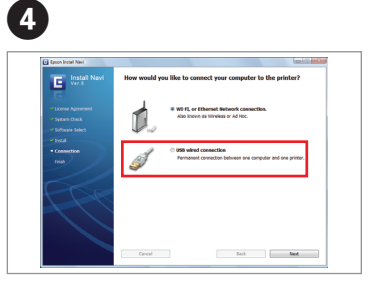

Select and follow the instructions. Wybierz opcję i postępuj zgodnie z instrukciami.

Vyberte volbu a postupujte podle pokynů. Válassza ki és kövesse az utasításokat. Vyberte si a postupujte podľa pokynov.

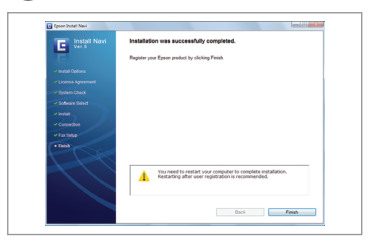

Installation complete. Instalacja zakończona. Instalace je dokončena. A telepítés befejezve. Inštalácia je dokončená.